# **EMS Shipping - Admin Guide**

by CedCommerce Technical Publications

| 1. Overview                          | 3 |
|--------------------------------------|---|
| 2. EMS Shipping Method Configuration | 3 |
| 3. Front-end View                    | 6 |

## 1. Overview

**Express Mail Service** (EMS) Shipping Extension, developed by CedCommerce for Magento® 2 allows admin to integrate the product delivery with EMS Delivery Method. Shipping cost is based on Application Programming Interface (API). Also, depending upon the weight of the package and the destination country, the cost can vary.

#### The key features of the EMS Shipping extension are as follows:

- Admin can enable or disable the EMS shipping method.
- The cost of shipping is calculated on the basis of country and weight of the package.
- Admin can assign the tracking number for the shipment.
- Admin can change the Shipping title and name.
- Admin can print the Shipping labels.

It works for all the Countries Registered with EMS Shipping.

# 2. EMS Shipping Method Configuration

EMS is an international postal Express Mail Service, for documents and products, offered by postal operators of the Universal Postal Union (UPU).

After installing the EMS Shipping extension, the admin has to first register the Magento 2 store at EMS website.

Once the registration is completed, EMS provides all the relevant information that the admin has to update in the configuration setting of the Express Mail Service shipping method from the admin panel.

#### To set up the configuration settings for the EMS shipping method

- Go to your Magento 2 ADMIN Panel.
  On the left navigation bar, click the STORES menu, and then click CONFIGURATIONS.
  The Configuration page appears.
- 2. In the left navigation panel, click the **SALES**, and then click **SHIPPING METHOD**. All the available shipping methods appear in the right panel of the page as shown in the following figure:

## EMS Shipping - Admin Guide

| Configuratio      | on          |                              |                        | Awesome Screenshot: Screen capture, Annotate |
|-------------------|-------------|------------------------------|------------------------|----------------------------------------------|
| Store View: Defau | It Config 🔻 | Ø                            |                        | Save Config                                  |
| MARKETPLACE       | ~           | Flat Rate                    |                        | $\odot$                                      |
| GENERAL           | ~           | Express Mail Service         |                        | $\bigcirc$                                   |
| CATALOG           | ~           | Fnabled                      | Ves                    | ×                                            |
| CUSTOMERS         | ~           | [website]                    | Furgering Mell Complex |                                              |
| SALES             | ~           | [store view]                 | Express Mail Service   |                                              |
| TEAMMEMBER        | ~           | Carrier Name<br>[store view] | Express Mail Service   | 1. 1. 1. 1. 1. 1. 1. 1. 1. 1. 1. 1. 1. 1     |

## 3. In the right panel, click the **Express Mail Service (EMS).** All the relevant fields appear as shown in the following figure:

| Configuration  |   |                      | Save Config |
|----------------|---|----------------------|-------------|
| MARKETPLACE    | ~ | Flat Rate            | $\odot$     |
| GENERAL        | ~ | Express Mail Service | $\odot$     |
| CATALOG        | ~ | Free Shipping        | $\odot$     |
| CUSTOMERS      | ~ | Table Rates          | $\odot$     |
| Sales          | ~ | UPS                  | $\odot$     |
| Sales Emails   |   | USPS                 | $\odot$     |
| PDF Print-outs |   | FedEx                | $\odot$     |
| Tax            |   | DHL                  | $\odot$     |

| onfiguration               |   |                                            |                                        | Q 💄 admin 🗸 |
|----------------------------|---|--------------------------------------------|----------------------------------------|-------------|
| Store View: Default Config | 0 |                                            |                                        | Save Config |
| MARKETPLACE                | ~ | Flat Rate                                  |                                        | $\odot$     |
| GENERAL                    | ~ | Express Mail Service                       |                                        | 0           |
| CATALOG                    | ~ |                                            |                                        |             |
| CUSTOMERS                  | ~ | Enabled<br>[website]                       | Yes                                    |             |
| SALES                      | ~ | Carrier Title<br>[store view]              | Express Mail Service                   |             |
|                            |   | Carrier Name                               | Express Mail Service                   |             |
| Sales                      |   | Enter API Key                              | 9815915a42c227fda1483406868789         | _           |
| Sales Emails               |   | [store view]                               | C-4504005000-764464004                 |             |
| PDF Print-outs             |   | Enter Encryption Key<br>[store view]       | 6c1591025283e7f4161221                 |             |
|                            |   | Enter Member Id<br>[store view]            | sellkorea                              |             |
| Тах                        |   | Select Type Of Post                        | EMS Premium                            | 1           |
| Checkout                   |   | Whether Or Not To Insure                   | No                                     | -           |
| Shipping Settings          |   | [website]                                  |                                        |             |
| Multishinning Settings     |   | Code)<br>[website]                         | Non-Paper Work                         |             |
| Multishipping Securitys    |   | Show Method if Not Applicable<br>[website] | No                                     |             |
| Shipping Methods           |   | Displayed Error Message                    | This Shipping is currently unavailable |             |
| Google API                 |   | [store view]                               |                                        |             |
| Payment Methods            |   |                                            |                                        | <i>B</i>    |
|                            |   | Sort Order<br>[website]                    |                                        |             |
| TEAMMEMBER                 | ~ | Ship to Applicable Countries               | All Allowed Countries                  |             |
| EXPORT API SECTION         | ~ | [website]                                  |                                        | -           |
| B2B EXTENSIONS             | ~ | [website]                                  | Åland Islands                          |             |
| SERVICES                   | ~ |                                            | Albania                                |             |
|                            |   |                                            | American Samoa                         |             |
| ADVANCED                   | ~ |                                            | Andorra                                |             |
|                            |   |                                            |                                        |             |
|                            |   |                                            | Antarctica                             |             |
|                            |   |                                            | Antigua and Barbuda                    | ~           |
|                            |   |                                            | Antigua and Barbuda                    |             |

- 4. In the **Enabled** list, select **Yes**.
- 5. In the Carrier Title box, enter a Title.
- < Enter the Title for the shipping method, which is applicable during Checkout >
- 6. In the Carrier Name box, enter a Name.
- < Enter a name that mentions the shipping method along with the Rates during checkout >
- 7. Enter the values, provided by EMS, in the following fields:
  - Enter API Key
  - Enter Encryption Key

- 8. In the Enter Member Id box, enter a value.
- 9. In the Select Type Of Post list, select the required option.
- 10. In the Whether Or Not To Insure list, select Yes or No.
  - Mention if the shipping is insured.

Note: If the admin selects the Yes option, then the Shipping Insurance No field appears.

- In the Shipping Insurance No box, enter the provided insurance number.
- 11. In the **Select Type Of Paper Work(Mail Type Code)** list, select the required option. Select the option that recognizes the type of paper work required for the shipment.
- 12. In the Show Method if not Applicable list, select one of the following:
  - Yes: Shows EMS as a shipping method during checkout, even if it is not applicable to the order.
  - **No**: Shows EMS as a shipping method during checkout, only if it is applicable.
- In the Displayed Error Message box, enter the required message.
  Note: A default message appears in the field. Admin can alter the message as per the requirement. This message appears on an unavailability of the selected method.
- In the Sort Order box, enter a numeric value.
  A numeric value that specifies the sequential order in which DHL appears when listed with other shipping methods during checkout.
- 15. In Ship to Applicable Countries list, select one of the following options:
  - All Allowed Countries: All the available countries are allowed.
  - **Specific Countries**: On selecting this option, the next field **Ship to Specific Countries** is activated, where the admin has to select the each required country from the list.
- 16. Click the Save Config button.

## 3. Front-end View

Front-end view is a view of the shop from where the Customer can purchaseproducts.

The cost of shipping is calculated based on the selected Country and the Weight of the package. (The shipping Prices are fetched from the EMS API provided)

The users can view and select the displayed shipping method and the respective rate based on the details provided in the **Summary** section.

#### Process to Checkout via EMS Shipping Method

- 1. Go to the Front-end Store.
- 2. Select the Required Product
- 3. Click the Add to Cart button. To add the product to your cart.
- 4. Click the Cart

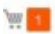

icon.

The GO TO CHECKOUT dialog box appears as shown in the following figure:

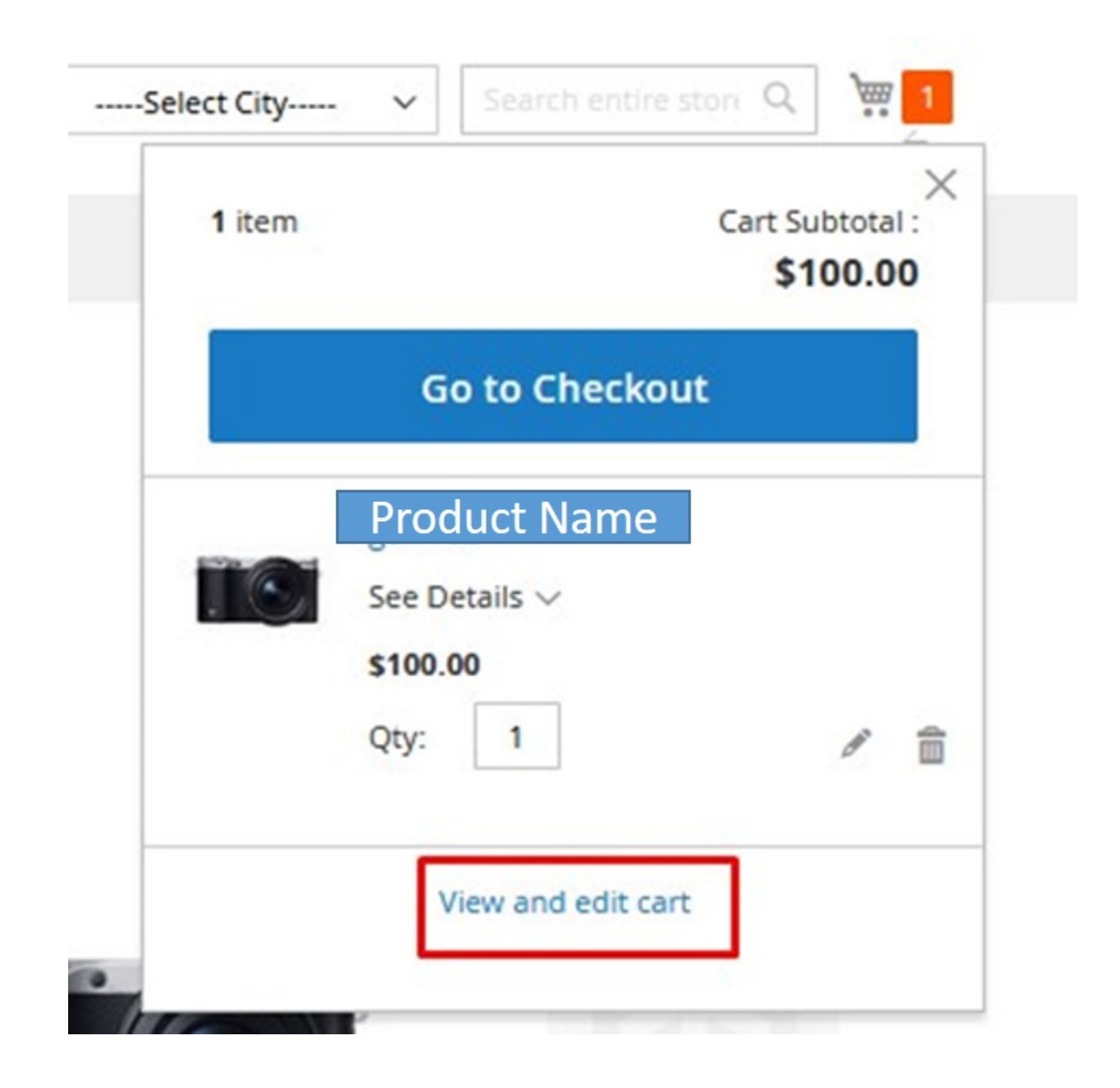

- 5. Click View and Edit Cart.
- 6. Enter the corresponding values in the respective fields, to check the shipping charges for the product added:
  - Country
  - State/Province
  - Zip/Postal Code.

The Summary section appears as shown in the following figure:

| Estimate Shipping and Ta                                          | ax ^            |
|-------------------------------------------------------------------|-----------------|
| Country                                                           |                 |
| United States                                                     | ~               |
| State/Province                                                    |                 |
| Please select a region, s                                         | state or prov 🗸 |
| Zip/Postal Code                                                   |                 |
|                                                                   |                 |
|                                                                   | _               |
| Express Mail Service                                              |                 |
| Express Mail Service \$                                           | 34.74           |
| Flat Rate                                                         |                 |
| Fixed \$5.00                                                      |                 |
|                                                                   |                 |
| Subtotal                                                          | \$100.00        |
|                                                                   | rvice - \$34.74 |
| Shipping (Express Mail Se<br>Express Mail Service)                |                 |
| Shipping (Express Mail Se<br>Express Mail Service)<br>Order Total | \$134.74        |

Note: Based on the entered values, the available shipping methods and the corresponding rates are displayed.

7. Click to select the required shipping method and rate.

Note: Based on the selected option, the Order Total is calculated and displayed.

8. Click the **Proceed to Checkout** button.